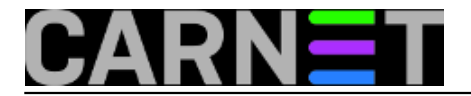

## Uvoz podataka iz Accessa u MS SQL Server

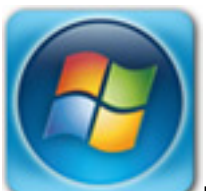

U svojoj instituciji često se susrećem s potrebom da se nešto prvo napravi koristeći Microsoft Access, a kasnije, kad se usuglase sve eventualne promjene, to treba prebaciti u SQL Server. Microsoft je kroz verziju Accessa 2007 i 2010 dosta olakšao taj posao, što u prošlim verzijama nije bio slučaj.

Kroz ovaj tutorijal pokazat ću kako prebaciti cijelu bazu podataka iz MS Accessa u MS SQL Server. U radu koristim MS Access 2010, te MS SQL Server 2005.

Prvo što moramo napraviti je zatvoriti sve tablice u Accessu u protivnom ćemo dobiti slijedeću poruku.

| Run<br>Macro<br>cro   | Relationships Object<br>Dependencies<br>Relationships | Database Documenter<br>Analyze Performance<br>Analyze Table<br>Analyze | SQL Access SharePoi<br>Server Database<br>Move Data | hint Add-Ins<br>Add-Ins          |                                       |                                                                                                    |
|-----------------------|-------------------------------------------------------|------------------------------------------------------------------------|-----------------------------------------------------|----------------------------------|---------------------------------------|----------------------------------------------------------------------------------------------------|
| •                     |                                                       | *                                                                      | Û                                                   |                                  |                                       |                                                                                                    |
| ubform<br>1e frakciji | A 10 10 10 10 10 10 10 10 10 10 10 10 10              | eskoji oli - Terns <u>fri</u>                                          | a - Yeska îr îr - Tes                               | ska fi si • Teska fi sa -        | Teska Tapi - "CLinus ja               | <pre> Pr_t_mit zi = 0; t_min : + +t_min  Pr_t_mit zi = 0; t_min  Pr_t_min  Pr_t_mit zi = 0; t_min  Pr_t_min  Pr_t_mit zi = 0; t_min  Pr_t_min  Pr_t_min Pr_t_min  Pr_t_min Pr_t_min Pr_t_min Pr_t_min Pr_t_min Pr_t_min Pr_t_min Pr_t_min Pr_t_min Pr_t_min Pr_t_min Pr_t_min Pr_t_min Pr_t_min Pr_t_min</pre> |
|                       |                                                       |                                                                        | Upsizing Wizard                                     | ing Wizard cannot be run with an | iy database objects open. Please dose | the open objects and try again.                                                                                                    |

Nakon što smo zatvorili sve tablice, postavimo se na **Database Tools** te odaberemo **SQL SERVER**. Pokreće se **Upsizing Wizard** koji će nas voditi kroz proces.

Budući sam rekao da ću prebaciti cijelu bazu podataka odabirem **Create new database**.

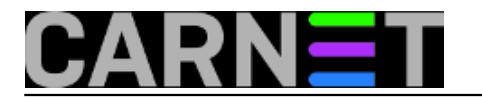

## Uvoz podataka iz Accessa u MS SQL Server

Published on sys.portal (https://sysportal.carnet.hr.)

|      | The Upsizing Wizard allows you to easily upsize your Microsoft Access<br>database to a Microsoft SQL Server database.<br>You can create a new SQL Server database or upsize to an existing<br>SQL Server database. Which do you want to do?<br>Use existing database<br>Create new database<br>After you click the Next button, you'll supply information for the new<br>database. |
|------|----------------------------------------------------------------------------------------------------|
| Help | Cancel < Back Next > Finish                                                                                                    |

U ovom prozoru moramo odabrati postavke prebacivanja, na koji SQL server želimo prebaciti (ako ih imamo više), naziv nove baze u SQL Serveru, te postavke konekcije. Budući sam na svom testnom serveru odabrao da ne moram upisivati Login ID i Password, odabrao sam opciju Use Trusted Connection.

| What SQL Server would you like to use for this database?                                               |
|----------------------------------------------------------------------------------------------------|
| NE SORY SQUEDIPPESS                                                                                    |
| Please specify the login ID and password of an account with CREATE DATABASE privileges on this server. |
| Login ID:                                                                                              |
| Password:                                                                                              |
| What do you want to name your new SQL Server database?                                                 |
| UV_fi akcija                                                                                           |
|                                                                                                    |
|                                                                                                    |
|                                                                                                    |

Copyright @2003.-2017. CARNet. Sva prava pridržana. Mail to portal-team(at)CARNet.hr

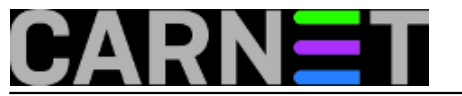

Nakon pritiska na **Next** pojavljuju nam se tablice naše Access baze. Odabiremo one tablice koje želimo prebaciti.

| Which tables do you want to exp | ort to SQL Server?                                                                              |
|---------------------------------|-------------------------------------------------------------------------------------------------|
| Available Tables:               | Export to SQL Server:                                                                           |
|                                 | <pre>&gt; laka_teske_frakcije &gt; NETOPIV_OSTATAK &gt; SEKCIDA Sekcija_ogk &gt;&gt; sole</pre> |
|                                 | <<br><<                                                                                         |
| Selected Table: sort            |                                                                                                 |
| Help                            | cel < Back Next > Einish                                                                        |

Upsize Wizard može prabaciti indexe, relacije i sl. Ukoliko želimo prebaciti nešto od toga odabiremo postavke sa slijedeće slike. U ovom oglednom primjeru nisam odabrao ništa.

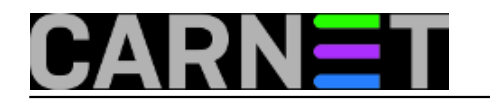

## Uvoz podataka iz Accessa u MS SQL Server

Published on sys.portal (https://sysportal.carnet.hr.)

| ne Upsizing Wizard can export  | table attributes in addition to data. |
|--------------------------------|---------------------------------------|
| What table attributes do you   | want to upsize?                       |
| Indexes                        | Defaults                              |
| Validation rules               | Table <u>r</u> elationships           |
|                                | Use DRI Use triggers                  |
| What data options do you wa    | int to include?                       |
| Add timestamp fields to tables | s?: No, never                         |
| Only create the table stru     | ucture; don't upsize any data.        |
|                                |                                       |
|                                |                                       |
|                                |                                       |

Pritisnemo **Finish** te pričekamo da Wizard prebaci podatke.

| Table 'sort'                    |        |
|---------------------------------|--------|
| Creating table and sending data |        |
|                                 |        |
| Tables: 1/5                     | Cancel |

Otvorimo li **SQL Server Management Studio** vidimo da je kreirana nova baza podataka.

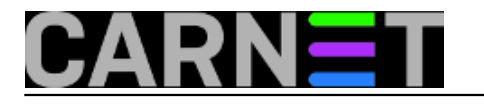

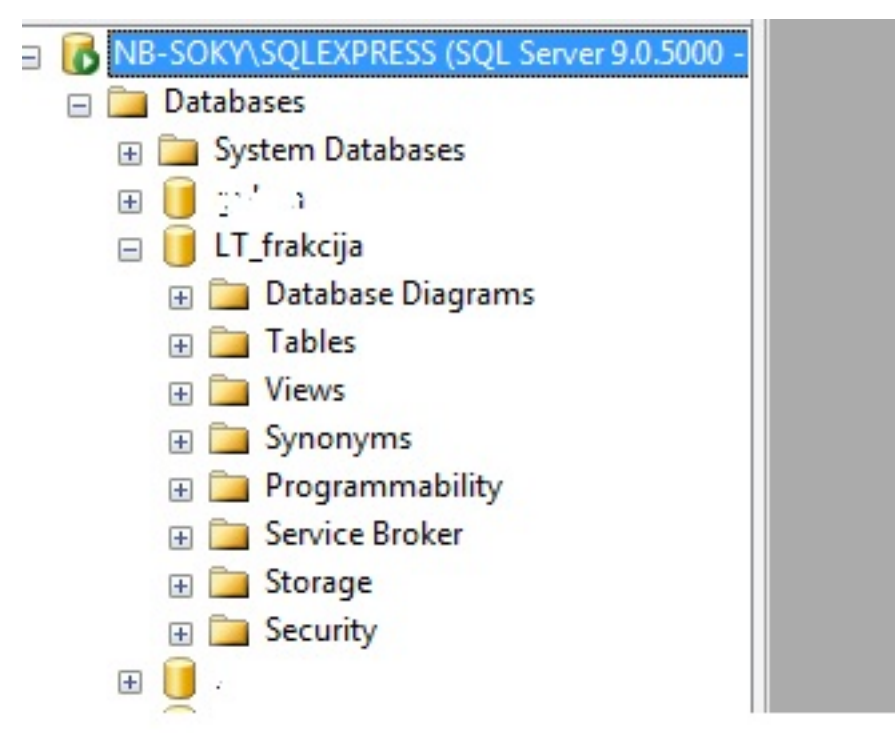

Da bi se uvjerili da su svi podaci točno preneseni pokušajmo izvršitii jednostavi **select** nad određenom tablicom.

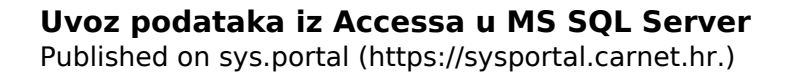

| _  |         |                        |  |
|----|---------|------------------------|--|
| F  | Results | Messages               |  |
|    | BROJ    | NAZIV                  |  |
| 1  | 1       | Aljnewš                |  |
| 2  | 2       | Britans Corriba        |  |
| 3  | 3       | සිදුකුරි බුලු)         |  |
| 4  | 4       | Bajagić (sjever)       |  |
| 5  | 5       | Bale st                |  |
| 6  | 6       | Baldotter: Kositijski  |  |
| 7  | 7       | Bak                    |  |
| 8  | 8       | Service Jacugo         |  |
| 9  | 9       | Barda Konstanat        |  |
| 10 | 10      | Bologisko Petrovo Selo |  |
| 11 | 11      | Barbad                 |  |
| 12 | 12      | B/%ka                  |  |
| 13 | 13      | Baška Voda             |  |
| 14 | 14      | Baske Gisarije         |  |
| 15 | 15      | Betma (stol-)          |  |
| 16 | 16      | Balina ( <i>um</i> ad) |  |
| 17 | 17      | Patistina              |  |

sri, 2012-04-11 14:44 - Ivan Sokač**Vijesti:** <u>Windows</u> [1] **Vote:** 0

No votes yet

Source URL: https://sysportal.carnet.hr./node/981

## Links

[1] https://sysportal.carnet.hr./taxonomy/term/12